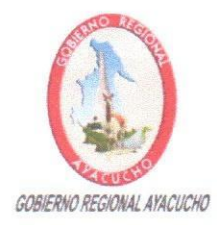

#### **GOBIERNO REGIONAL DE AYACUCHO** DIRECCIÓN REGIONAL DE EDUCACIÓN DE AYACUCHO UNIDAD DE GESTIÓN EDUCATIVA LOCAL DE VILCAS HUAMÁN ÁREA DE GESTIÓN PEDAGÓGICA

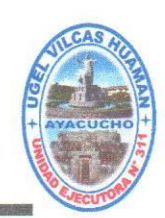

"Año de la Unión, la Paz y el Desarrollo"

Vilcas Huamán, 27 de marzo de 2023.

#### OFICIO MÚLTIPLE Nº 054-2023-GRA-DREA/DUGEL-AGP-VH.

DOC: 4267389 EXP: 3437040

Señores (as):

Directores (as) de las Instituciones Educativas Públicas de Educación Inicial, Primaria y Secundaria del ámbito de la UGEL Vilcas Huamán.

CIUDAD. -

ASUNTO : Registro de las metas de atención de todas las aulas que ofrecerán en el año escolar 2023.

REF.

: OFICIO MÚLTIPLE Nº 029-2023-MINEDU/VMGI-DIGC-DIGE

Tengo el agrado de dirigirme a Uds., para expresarles mi cordial saludo y a la vez en cumplimiento al documento de referencia, manifestarles que, deben realizar el REGISTRO DE LAS METAS DE ATENCION DE TODAS LAS AULAS QUE OFRECERAN EN EL AÑO ESCOLAR 2023, dicho ingreso se debe realizar hasta el 25 de abril del presente año, por ello, sírvanse a ingresar al siguiente enlace para el registro correspondiente:

https://plataforma.matriculadigital.pe/#/auth/login

Motivo por el cual, hago extensivo el comunicado reiterando que el usuario y contraseña para el uso de esta plataforma es la misma que se utiliza en el SIAGIE, asimismo acompaño el procedimiento para el correcto ingreso de información.

Con la seguridad de su atención al presente, es propicia la ocasión para reiterarles las muestras de mi especial consideración y deferencia personal.

Atentamente;

WML/DPS-III-UGEL-VH MJAC/Jefe-AGP YCV/Sec. AGP C.c. Arch

| GOBIERNO BEGIONAL - AVACUCHO<br>DIRECCIÓN REGIONAL - REACHAN<br>UES 311 - LIGEL VELCAS TRIMADAN<br>DIRECCIÓN REGIONAL - REACHAN<br>UES 311 - LIGEL VELCAS TRIMADAN<br>DIRECCIÓN REGIONAL - REACHAN<br>UES 311 - LIGEL VELCAS TRIMADAN<br>DIRECCIÓN REGIONAL - REACHAN<br>UES 311 - LIGEL VELCAS TRIMADAN<br>DIRECCIÓN REGIONAL - REACHAN<br>UES 311 - LIGEL VELCAS TRIMADAN<br>DIRECCIÓN REGIONAL - REACHAN<br>UES 311 - LIGEL VELCAS TRIMADAN<br>DIRECCIÓN REGIONAL - REACHAN<br>UES 311 - LIGEL VELCAS TRIMADAN<br>DIRECCIÓN REGIONAL - REACHAN<br>DIRECCIÓN REGIONAL - REACHAN<br>DIRECCIÓN REACHAN<br>DIRECCIÓN REACH |
|----------------------------------------------------------------------------------------------------|
|----------------------------------------------------------------------------------------------------|

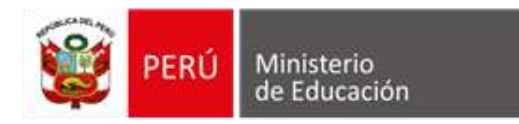

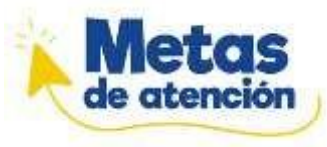

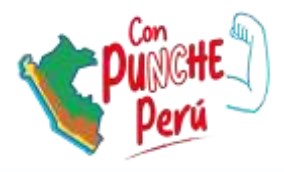

# Metas de atención

Ministerio de Educación Dirección de Gestión Escolar

2023

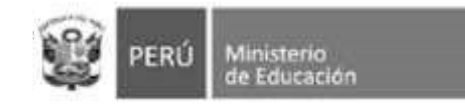

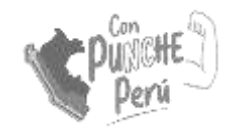

# Introducción

En el marco del Plan de Gobierno Digital, se desarrolló el Sistema de Matrícula Digital (SMD) con la finalidad de **democratizar el acceso** al servicio educativo. A través de la digitalización del proceso de matrícula se podrá:

- Contar con información actualizada sobre el número de vacantes a nivel nacional.
- Brindar a las familias una herramienta sencilla y confiable para realizar la matrícula escolar.

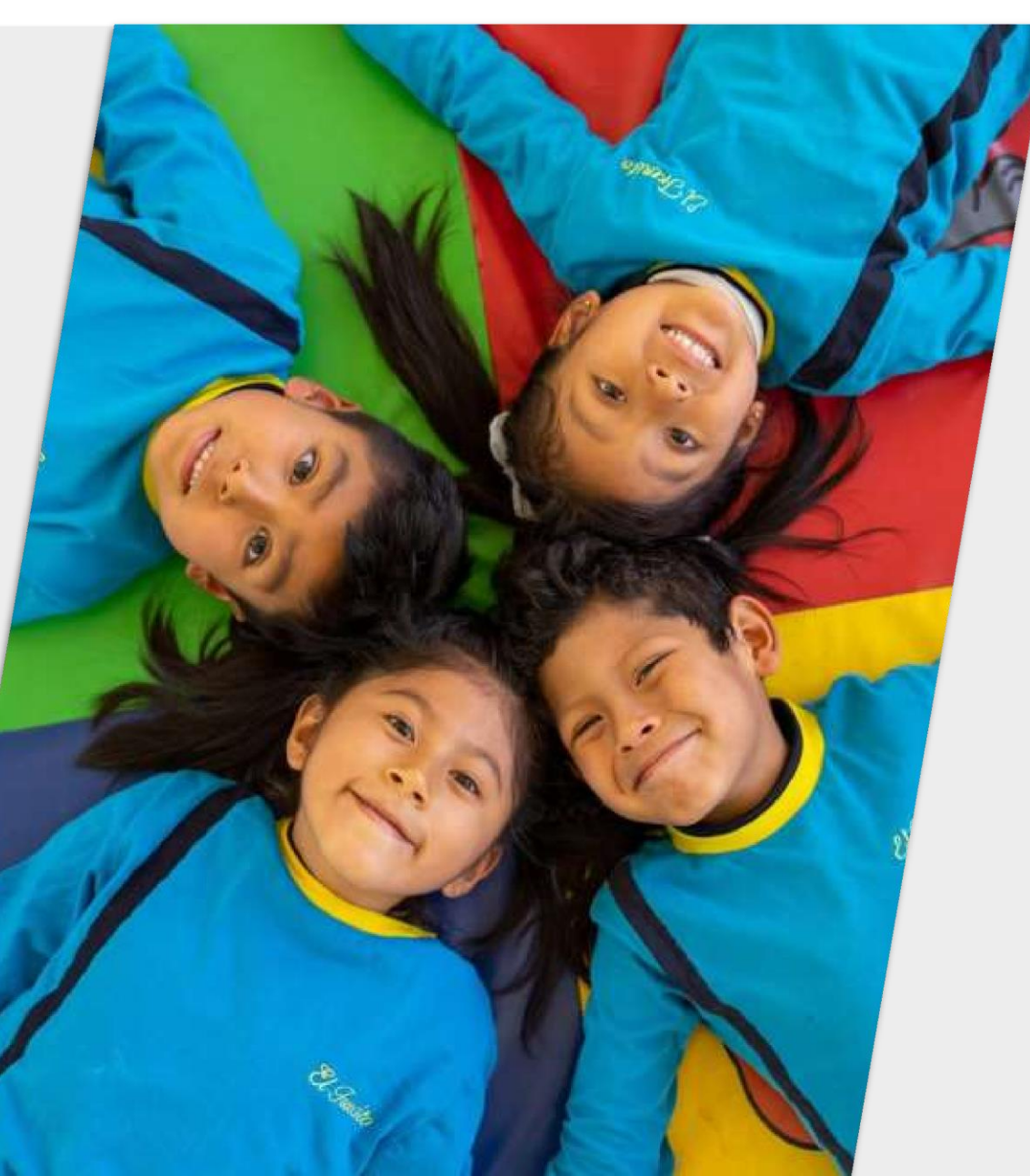

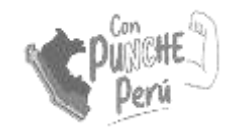

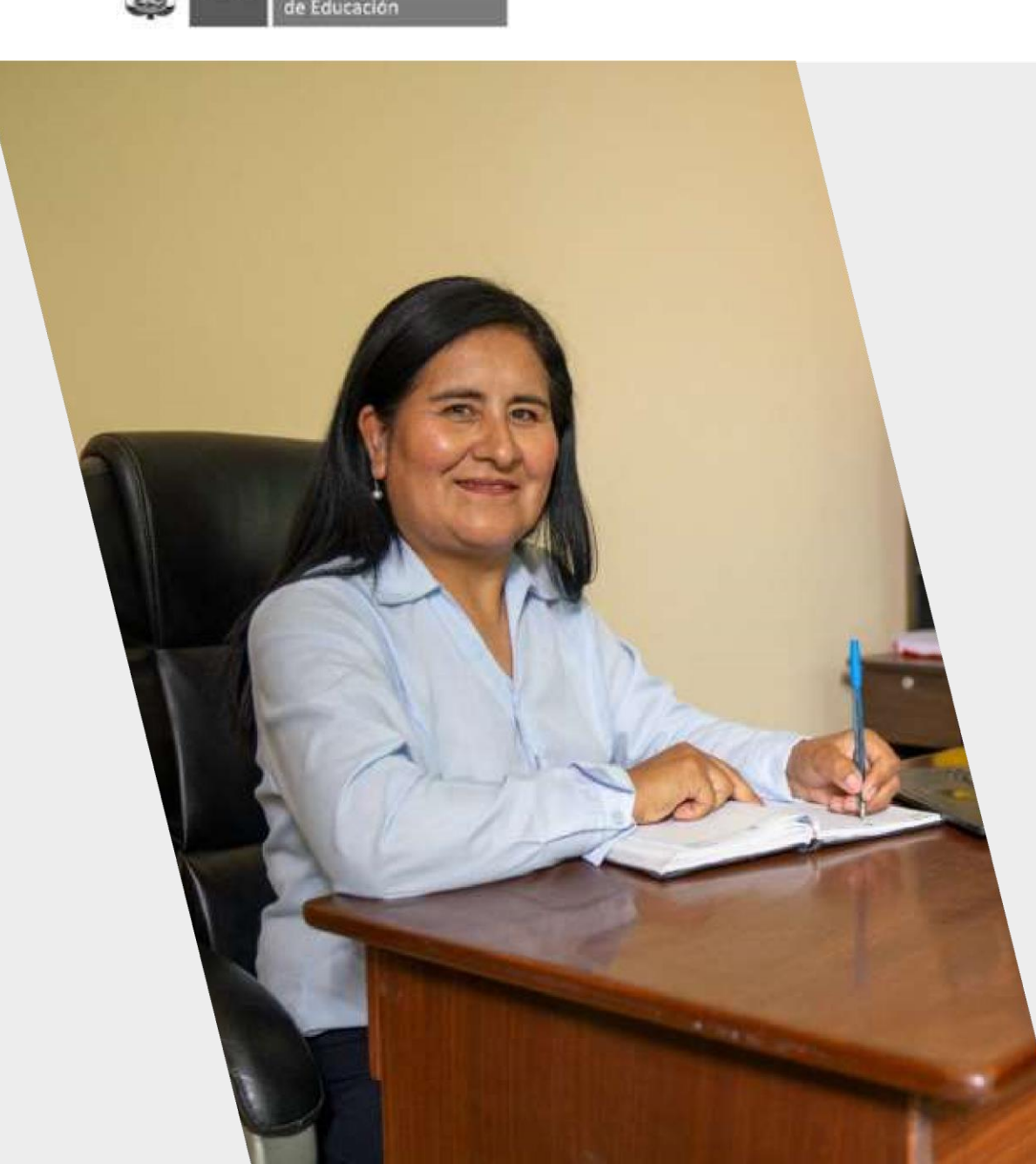

#### Consideraciones

El uso del SMD está dividido en dos ejes: oferta y demanda. El eje de demanda se trabaja de manera progresiva con un plan de escalamiento por regiones. El eje de oferta se trabaja a nivel nacional desde el año 2023.

En febrero se habilitó el **módulo para instituciones educativas** del SMD, para que las y los directores de instituciones educativas de Educación Básica Regular **registren sus metas de atención para el año escolar 2023.** 

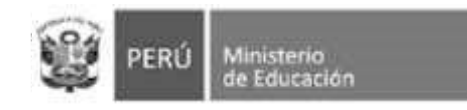

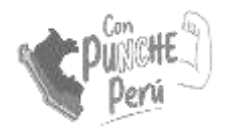

# Marco legal

- Nueva norma sobre el proceso de matrícula en la Educación Básica.
  - (nov. 2020) R.M. N° 447–2020–MINEDU
- Instructivo con disposiciones específicas para el proceso de matrícula del año escolar 2023.
  - (oct. 2022) Oficio múltiple N° 033-2022-MINEDU/VMGI-DIGC.

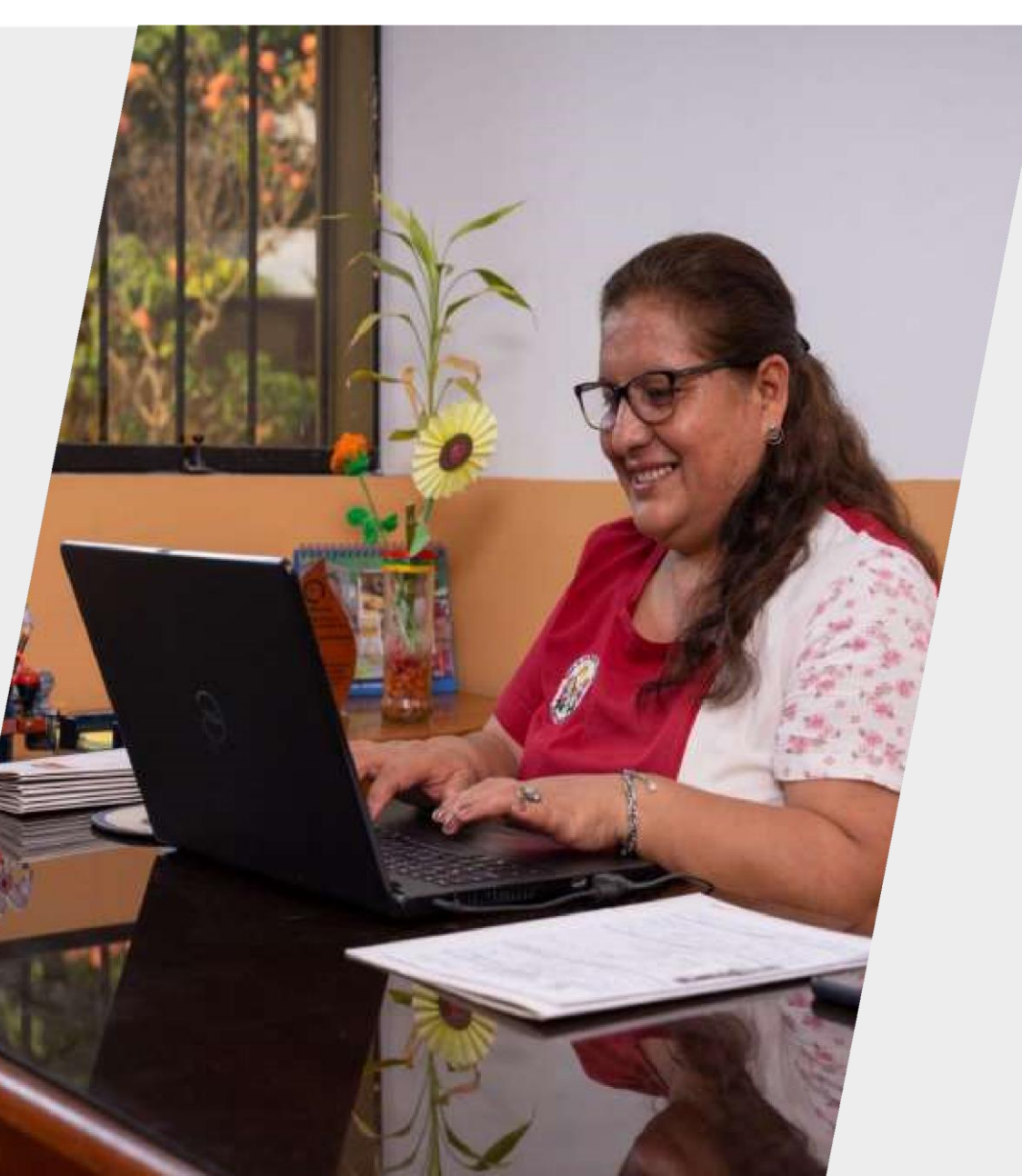

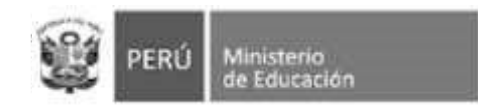

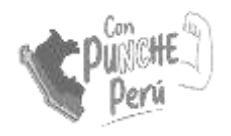

# Objetivo

Lograr el **registro oportuno** de las metas de atención de todas las instituciones educativas **públicas y privadas** de Educación Básica **Regular**.

La información declarada ayudará a contar con **data actualizada** sobre la **oferta educativa** 

El registro de metas **no tiene un fin de supervisión** 

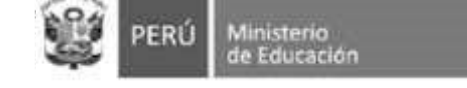

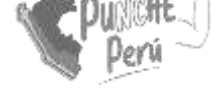

# Meta de atención

La meta de atención de una institución educativa es la **cantidad de estudiantes** que puede atender. Para ello, debe indicar **cuántas aulas tiene** disponible **por cada grado** y **cuántos estudiantes puede atender en cada una** de ellas.

La meta de atención no es la cantidad de vacantes.

Meta de atención de la IE = Suma de las metas de atención de todos los grados (meta de atención de grado 1 + meta de atención de grado 2 + ∞)

Meta de atención de un grado = Suma de las metas de atención de todas las aulas de un grado (meta de atención de aula 1 + meta de atención de aula 2 +  $\infty$ )

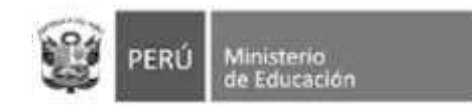

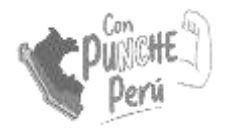

#### Vacantes

Para calcular la cantidad de vacantes, el SMD consulta al Siagie cuántos estudiantes tiene matriculados/as la institución educativa.

En ese sentido, el registro de metas también **incentiva al registro** de estudiantes **en el Siagie**, ya que es determinante para el cálculo de vacantes.

#### Institución Educativa nivel Inicial Rayitos de Sol

| + Agregar aula Se ag                                          | regaron Us au | llas    |         |         |
|---------------------------------------------------------------|---------------|---------|---------|---------|
|                                                               | TURNO         | 03 AÑOS | 04 AÑOS | 05 AÑOS |
| METAS DE ATENCIÓN<br>(CAPACIDAD DE ESTUDIANTES<br>POR AULA)   | Mañana        | 25      | 25      | 25      |
| NÚMERO DE ESTUDIANTES<br>MATRICULADOS EN 2022<br>SEGÚN SIAGIE | Mañana        | 0       | 15      | 20      |
| VACANTES DISPONIBLES                                          | Mañana        | 25      | 10      | 5       |

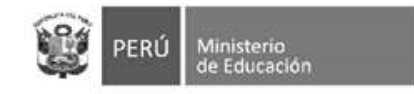

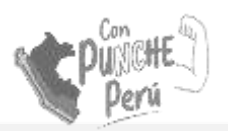

#### **Característica de IE**

- Las polidocentes completas son las Instituciones Educativas que cuentan con un docente para cada grado.
- Las **unidocentes** son las Instituciones Educativas que tienen un sólo docente para todos los grados.
- Las **polidocentes incompletas o multigrado** son aquellas en las que un docente asume más de un grado.

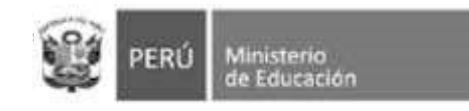

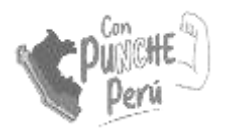

### Información referencial

Para determinar la meta por aula se puede utilizar **como referencia** la norma de racionalización, la cual sugiere la cantidad de estudiantes por aula o sección y un margen de diferencia de más o menos cinco (05) estudiantes.

Si la meta es mayor o menor a dichos márgenes, puede indicarlo en el sistema.

| Nivel      | Característica                    | N* de estudi | antes por aula |
|------------|-----------------------------------|--------------|----------------|
| INIVEI     | Característica                    | Zona urbana  | Zona rural     |
| Inicial    | Unidocente                        | 15           | 15             |
| Inicial    | Polidocente completo o incompleto | 25           | 20             |
|            | Unidocente                        | 15           | 15             |
| Primaria   | Polidocente multigrado            | 25           | 20             |
|            | Polidocente completo              | 30           | 25             |
| Secundaria | Polidocente completo              | 30           | 25             |

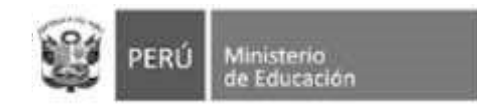

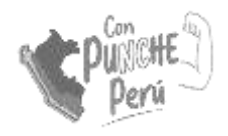

#### Tener en cuenta

#### • Acceso IIEE:

Las y los directores pueden ingresar al SMD con sus credenciales (usuario y contraseña) del Siagie.

#### Supervisiónde UGEL:

Las y los especialistas de las UGEL cuentan con un perfil para supervisar el avance del registro.

#### Consultas

Sehaelaboradounformularioparaconsultas:https://docs.google.com/forms/d/e/1FAIpQLSe7vbRbsAbl9IA2VbioA9pwnUvegS5gEfxtA1NEOW6cZgCSYg/viewform

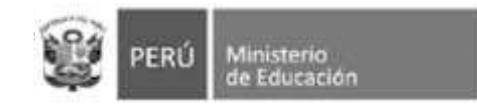

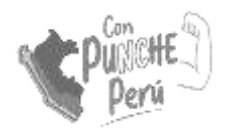

# Ingresar a través del enlace https://matriculadigital.pe/

También puede ingresar directamente desde el enlace https://plataforma.matriculadigital.pe/

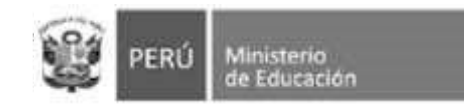

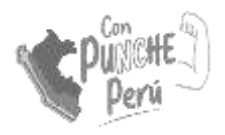

### Ingreso al módulo

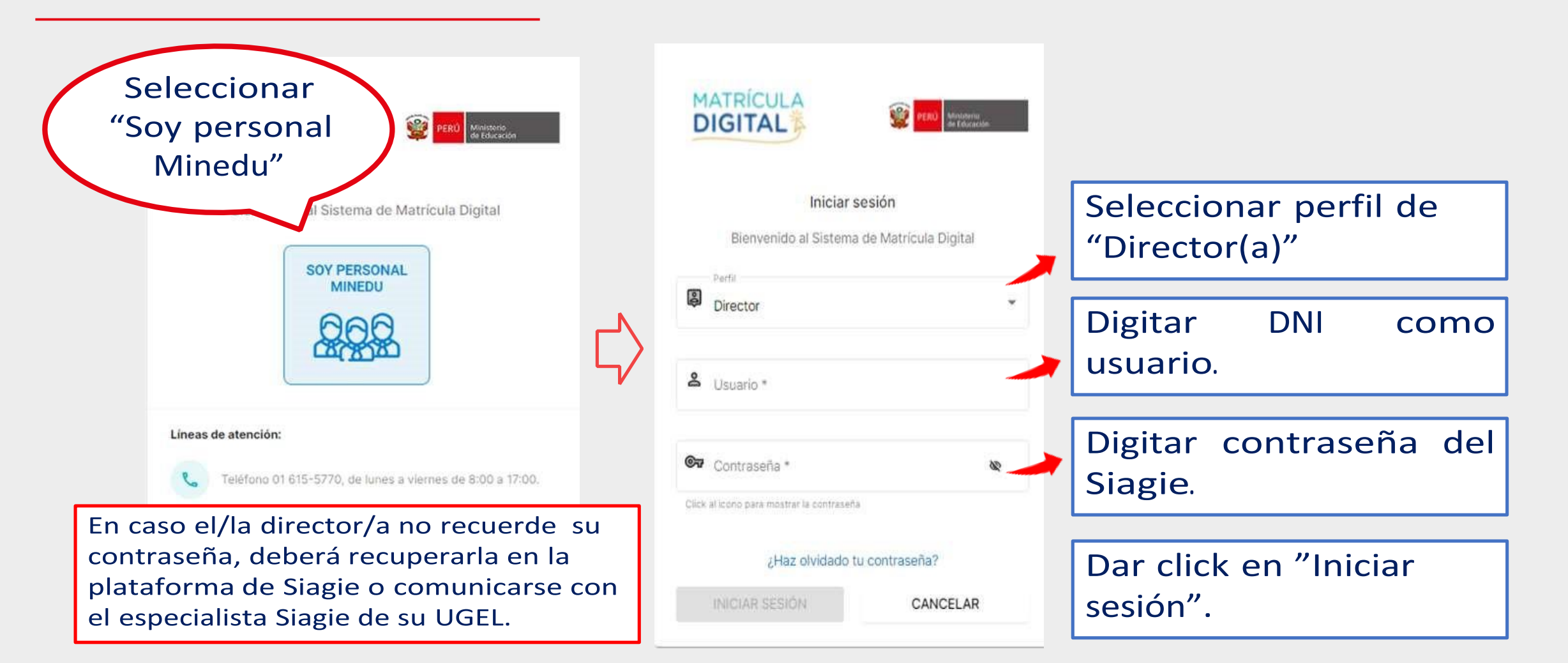

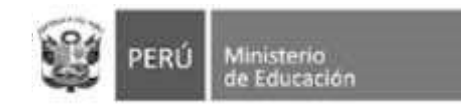

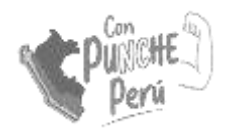

# **Opciones de inicio**

#### Información del usuario

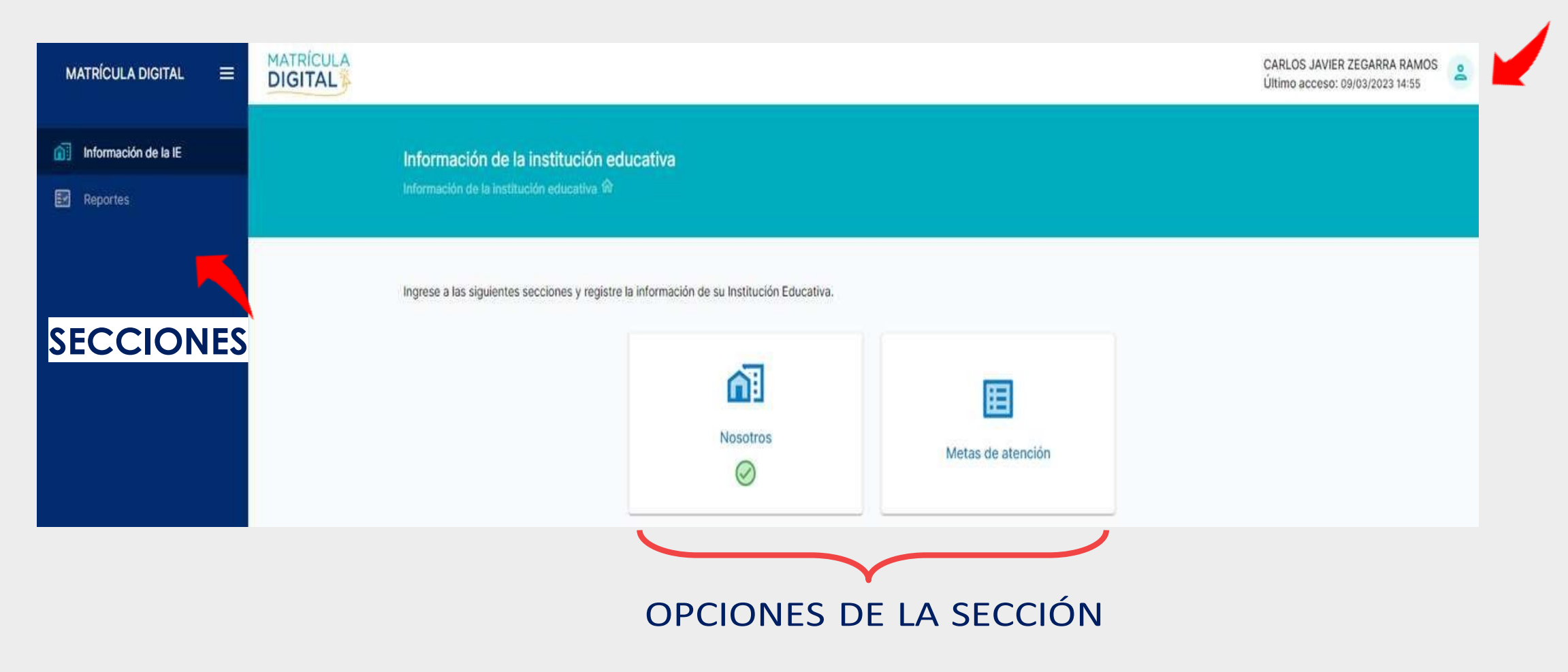

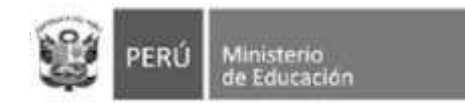

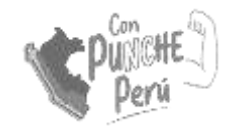

#### **Nosotros: datos generales y servicios**

|                                 |                                                 |                        |       |                            |                            | CARLOS JAVIER ZEGARRA RAMOS<br>Último acceso: 09/03/2023 14:55 |               |
|---------------------------------|-------------------------------------------------|------------------------|-------|----------------------------|----------------------------|----------------------------------------------------------------|---------------|
| ormación d<br>Irmación de la ir | le la institución ed<br>nstitución educativa ශි | ducativa<br>• Nosotros |       |                            |                            |                                                                |               |
| Datos Genera                    | iles                                            |                        |       |                            |                            |                                                                |               |
|                                 |                                                 |                        |       | UGEL                       |                            |                                                                | Los datos     |
| DAL LINA ML                     | TROPOLITARA                                     |                        |       | OOLE 02 N MAG              |                            |                                                                | generales v l |
| Modalidad                       |                                                 |                        |       | Servicios que ofrece       |                            |                                                                |               |
| Educación Bá                    | sica Regular                                    |                        |       | Inicial, Primaria, Secunda | ria                        |                                                                | servicios     |
| Director                        |                                                 |                        |       |                            |                            |                                                                | educativos    |
| CARLOS JAVI                     | ER, ZEGARRA RAMOS                               |                        |       |                            |                            |                                                                | están         |
| Servicios Edu                   | cativos                                         |                        |       |                            |                            |                                                                | precargados   |
| NIVEL                           | CÓDIGO LOCAL                                    | CÓDIGO MODULAR         | ANEXO | NOMBRE IE                  | DIRECCIÓN                  | ÁREA                                                           | <b>1</b>      |
| Inicial                         | 320619                                          | 1010065                | 0     | 0394-2 RICARDO BENTIN      | AVENIDA RICARDO BENTIN 391 | Urbana                                                         |               |
| Primaria                        | 320619                                          | 0436774                | 0     | 2073 RICARDO BENTIN        | AVENIDA RICARDO BENTIN 391 | Urbana                                                         |               |
| Secundaria                      | 320619                                          | 0437244                | 0     | RICARDO BENTIN             | AVENIDA RICARDO BENTIN 391 | Urbana                                                         |               |

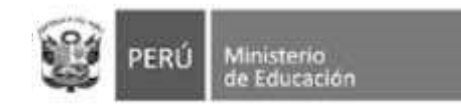

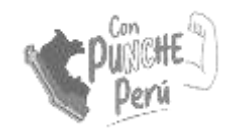

### Nosotros: información de contacto

| Información de Contacto                     |                                              |                                                                   |
|---------------------------------------------|----------------------------------------------|-------------------------------------------------------------------|
| Es importante que registre correctamente su | uímero de celular, porque le estaremos envi  | ando notificaciones sobre el proceso.                             |
| 981827783                                   |                                              | Desea mostrar el teléfono celular del director a las familias?    |
| Es importante que registre correctamente su | correo electrónico, porque le estaremos envi | iando notificaciones sobre el proceso.                            |
| METAS_EBR03@YOPMAIL.COM                     |                                              | ¿Desea mostrar el correo electrónico del director a las familias? |
| De la institución educativa                 |                                              |                                                                   |
| Seleccione                                  | Teléfono fijo de la IE                       |                                                                   |
| Correo electrónico institucional            |                                              | Enlace para página de Facebook                                    |
|                                             |                                              | GUARDAR SIGUIENTE                                                 |

Usando la barra deslizadora en la misma ventana encontraremos espacios para llenar la información de contacto del director/a y la IE.

Los espacios con \* son obligatorios para guardar la información.

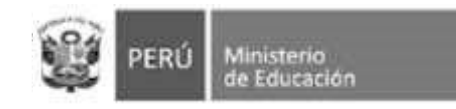

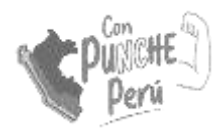

### Metas de atención

| normación de                                                         | าสากรแนติด                                           | IT EUUCALIVA                                         |                       |                                       |                           |                     |
|----------------------------------------------------------------------|------------------------------------------------------|------------------------------------------------------|-----------------------|---------------------------------------|---------------------------|---------------------|
| formación de la ins                                                  | titución educativa                                   | a 命 · Metas de atenc                                 | ión                   |                                       | Peno                      | 00.2022-2022 -      |
|                                                                      |                                                      |                                                      |                       |                                       |                           |                     |
| Metas de                                                             | atención                                             |                                                      |                       |                                       |                           |                     |
|                                                                      |                                                      |                                                      |                       |                                       |                           |                     |
| Puede editar las i<br>rango establecid                               | metas de atenció<br>o en la norma sob                | n para cada aula de la ir<br>re el proceso de matríc | nstitución ed<br>ula. | ucativa a su cargo. Luego podrá consu | ltar si la meta total que | registró está en el |
|                                                                      |                                                      |                                                      |                       |                                       |                           |                     |
| Leyenda del sem                                                      | áforo                                                |                                                      |                       |                                       |                           |                     |
| <ul> <li>La meta está dentro</li> <li>La meta coincide co</li> </ul> | o del rango +/-5 de la l<br>on la definida en la Nor | Norma Técnica<br>ma Técnica                          |                       |                                       |                           |                     |
| La meta está fuera o                                                 | del rango +/-5 de la N                               | orma Técnica                                         |                       |                                       |                           |                     |
|                                                                      |                                                      |                                                      |                       |                                       |                           |                     |
| NIVEL                                                                | CÓDIGO LOCAL                                         | CÓDIGO MODULAR                                       | ANEXO                 | NOMBRE DEL SERVICIO                   | CARACTERÍSTICA            | ÁREA                |
| Inicial                                                              | 808436                                               | 1215854                                              | 0                     | 427 JESUS DIVINA MISERICORDIA         |                           | Urbana 🧪            |
|                                                                      |                                                      |                                                      |                       |                                       |                           | 8                   |

De tener más de un servicio educativo, escoja cuál quiere configurar dando clic, al símbolo del "lápiz"

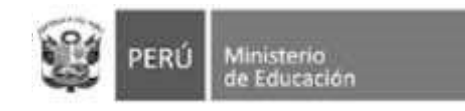

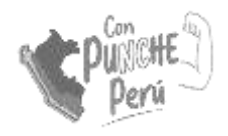

#### **Característica del servicio**

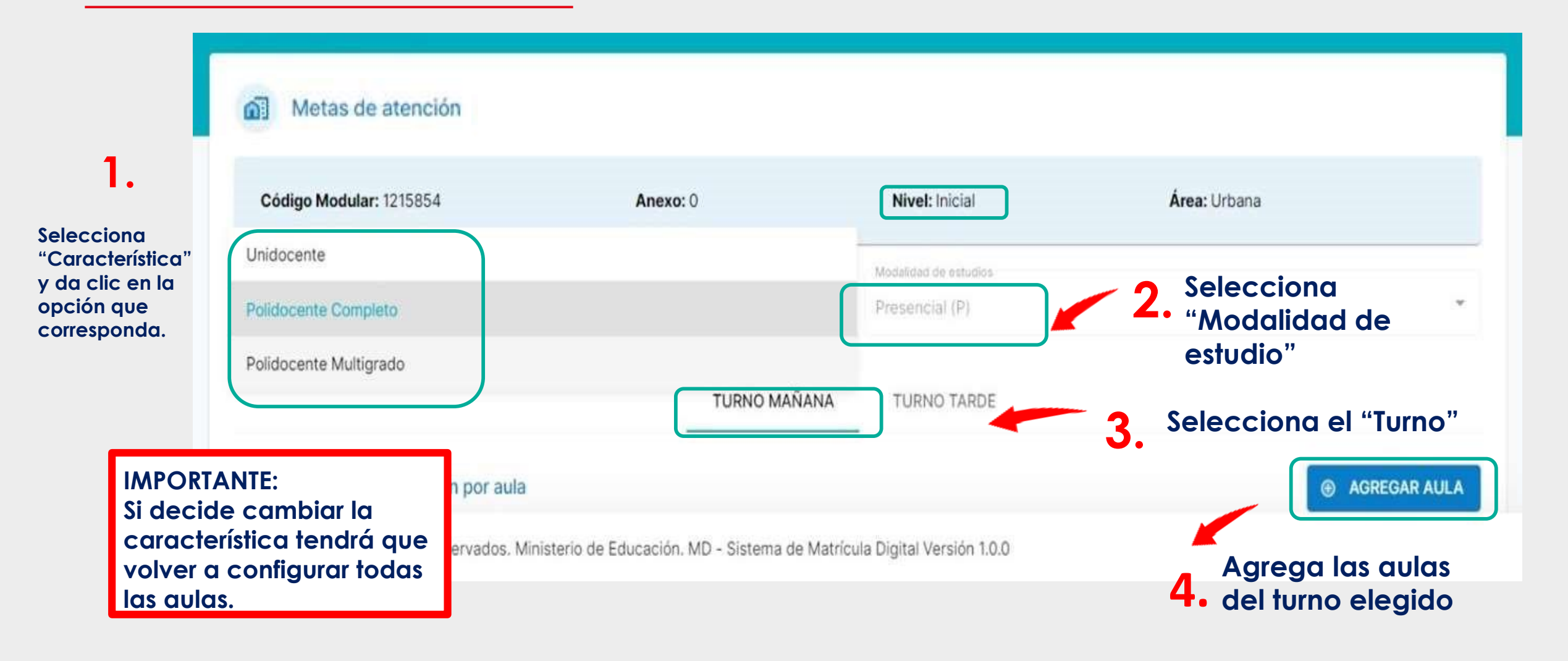

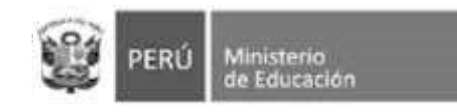

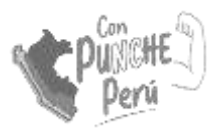

### **Registro de aulas**

#### Agregar Aula

| Característica       | Polidocente Completo |  |
|----------------------|----------------------|--|
| Modalidad de estudio | Presencial (P)       |  |
| Turno                | Mañana               |  |
| Área                 | Urbana               |  |
| Tipo de aula         | Regular              |  |
| Meta por norma       | 25                   |  |
|                      |                      |  |

#### Ingrese la meta de estudiantes por aula

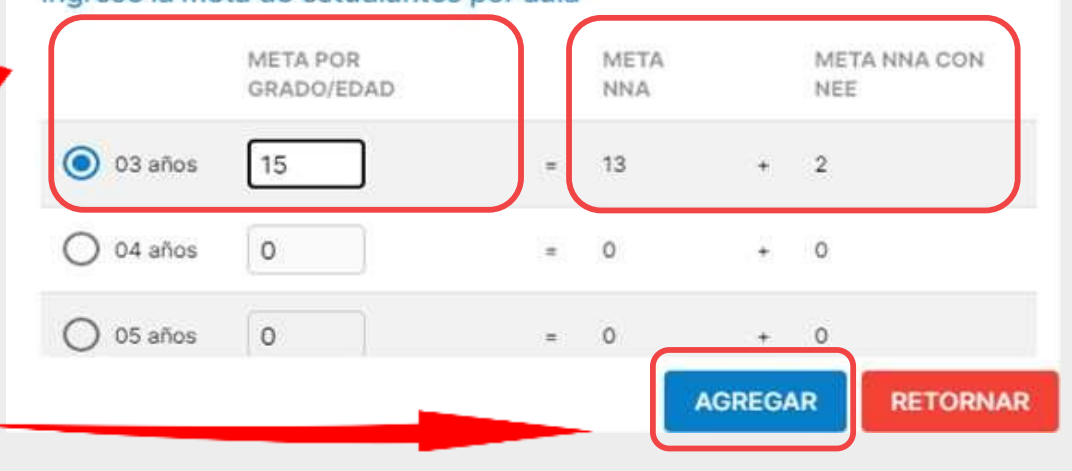

#### **IMPORTANTE:**

X

Debe registrar "Meta de Atención" en todas las aulas en la que tenga estudiantes matriculados en la actualidad, si no lo hace no podrá confirmar la información.

Cálculo automático de la plataforma. Separa automáticamente 02 vacantes para estudiantes con discapacidad.

5. Selecciona el grado correspondiente y registra la meta de estudiantes por cada aula.

Clic si desea "Agregar"
6. más aulas por grado/edad.

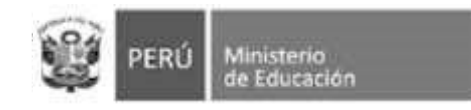

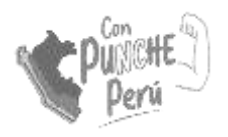

#### Fuera de rango

Las IIEE cuyas aulas tengan capacidad de atención mayor o menor al rango de racionalización deberá seleccionar el check en el recuadro de la imagen:

| Código Modular: 1010065                                                                       | Anex                                      | <b>o:</b> 0          | Nivel: Ir             | icial                      | Área: Urbana        |
|-----------------------------------------------------------------------------------------------|-------------------------------------------|----------------------|-----------------------|----------------------------|---------------------|
| racterística                                                                                  | Modalidad de estud                        | ĩos                  |                       |                            |                     |
| olidocente Completo                                                                           | <ul> <li>Presencial (P)</li> </ul>        |                      |                       |                            |                     |
|                                                                                               |                                           |                      |                       |                            |                     |
|                                                                                               |                                           | TURNO MANA           | ANA TURNO             | TARDE                      |                     |
| gistre la meta de atención por au                                                             | la                                        | TURNO MANA           | INA TURNO             | TARDE                      | • AGREGAR           |
| gistre la meta de atención por au<br>Aula Tipo de aula                                        | la<br>03 años                             | 04 años              | 05 años               | TARDE<br>Modalidad Estudio | AGREGAR  Total Meta |
| gistre la meta de atención por au<br>Aula Tipo de aula                                        | la<br>03 años                             | 04 años<br>No se har | 05 años<br>n agregado | Modalidad Estudio          | AGREGAR  Total Meta |
| gistre la meta de atención por au<br>Aula Tipo de aula                                        | la<br>03 años                             | 04 años<br>No se har | 05 años<br>n agregado | Modalidad Estudio          | Total Meta          |
| gistre la meta de atención por au<br>Aula Tipo de aula<br>Hay aulas cuya capacidad de atenció | la<br>03 años<br>ón es menor a la de ranc | 04 años<br>No se har | 05 años<br>n agregado | Modalidad Estudio          | Total Meta          |

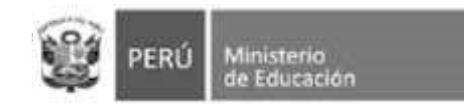

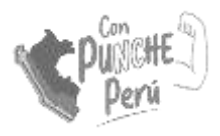

### **Guardar información**

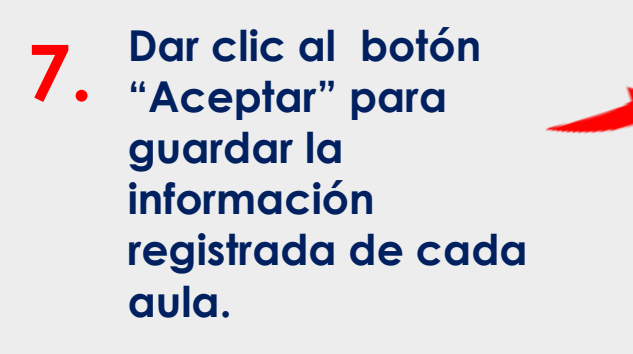

Revisa el resumen de la meta de atención por aula. Recuerda: Si la IE tiene turno mañana y turno tarde, debe realizar la declaración de las vacantes por CADA turno.

| Meta p                                                   | orn                                                                                       | Está segu                     | ro que de                          | sea quard                         | lar la información?                                                                       |                                          |          |              |
|----------------------------------------------------------|-------------------------------------------------------------------------------------------|-------------------------------|------------------------------------|-----------------------------------|-------------------------------------------------------------------------------------------|------------------------------------------|----------|--------------|
| Ingres                                                   | e la                                                                                      | ſ                             | Aceptar                            | Car                               | icelar                                                                                    | co                                       | ant i    |              |
|                                                          | Ambiente                                                                                  | e de capa                     | citación                           |                                   |                                                                                           | ROSA ELVIR/<br>Último acces              | A COLQUE | NIN<br>(21 C |
|                                                          |                                                                                           |                               |                                    |                                   |                                                                                           |                                          |          |              |
|                                                          |                                                                                           |                               | TURNO MAI                          | <b>ñana</b> t                     | URNO TARDE                                                                                |                                          |          |              |
|                                                          |                                                                                           |                               |                                    |                                   |                                                                                           | -                                        |          |              |
| egistre la n                                             | neta de atención r                                                                        | oor aula                      |                                    |                                   |                                                                                           | A                                        | AGREGA   | RA           |
| egistre la n                                             | neta de atención p                                                                        | oor aula                      |                                    |                                   |                                                                                           |                                          | AGREGA   | R A          |
| egistre la n<br>Aula                                     | neta de atención p<br>Tipo de aula                                                        | oor aula<br>02 años           | Of shos                            | 05 años                           | Modalidad Estudio                                                                         | Total Meta                               | AGREGA   | R A          |
| Auta 1                                                   | neta de atención p<br>Tipo de aula<br>Regular                                             | 02 años<br>15.                | Oil años<br>D                      | 05 años<br>Q                      | Modalidad Estudio<br>Presencial (P)                                                       | Total Meta                               | AGREGA   | RA           |
| Aula<br>Aula<br>Aula 1<br>Aula 2                         | neta de atención p<br>Tipo de aula<br>Regular<br>Regular                                  | 02 iifios<br>15.<br>15        | Oit años<br>0<br>0                 | OS años<br>Q<br>Q                 | Modalidad Estudio<br>Presencial (P)<br>Presencial (P)                                     | Total Meta<br>15<br>15                   | AGREGA   | RA           |
| Aula<br>Aula<br>Aula 1<br>Aula 2<br>Aula 3               | neta de atención p<br>Tipo de aula<br>Regular<br>Regular<br>Regular                       | 02 eños<br>15<br>15<br>0      | 0.t años<br>0<br>0<br>25           | D\$ años<br>D<br>D<br>D           | Modalidad Estudio<br>Presencial (P)<br>Presencial (P)<br>Presencial (P)                   | Total Mera<br>15<br>15<br>25             | AGREGA   |              |
| Aula<br>Aula 1<br>Aula 2<br>Aula 3<br>Aula 4             | neta de atención p<br>Tipo de aula<br>Regular<br>Regular<br>Regular<br>Regular            | 03 años<br>15<br>15<br>0<br>0 | 0.t años<br>0<br>0<br>25<br>25     | 05 años<br>0<br>0<br>0            | Modalidad Estudio<br>Presencial (P)<br>Presencial (P)<br>Presencial (P)<br>Presencial (P) | Total Meta<br>15<br>15<br>25<br>25       | AGREGA   |              |
| Aula 1<br>Aula 1<br>Aula 2<br>Aula 3<br>Aula 4<br>Aula 5 | neta de atención p<br>Tipo de aula<br>Regular<br>Regular<br>Regular<br>Regular<br>Regular | 03 años<br>15<br>15<br>0<br>0 | 04 años<br>0<br>0<br>25<br>25<br>0 | 05 años<br>0<br>0<br>0<br>0<br>25 | Modalidad Estudio<br>Presencial (P)<br>Presencial (P)<br>Presencial (P)<br>Presencial (P) | Total Meta<br>15<br>15<br>25<br>25<br>25 | AGREGA   |              |

© 2021 Todos los derechos reservados. Ministerio de Educación. MD - Sistema de Matrícula Digital Versión 1.0.0

Opciones: - Editar (lápiz): Permite modificar la meta por grado/edad.

-Eliminar (tacho): Elimina el registro seleccionado.

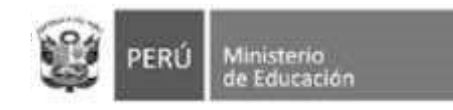

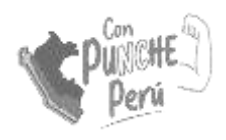

### Cálculo de vacantes

| MATRÍCULA<br>DIGITAL Ambiente de capacitación                                 |        |         | ROSA ELVIRA<br>Último acceso | COLQUE NINAJA<br>22/09/2021 09:36 | 1000 |
|-------------------------------------------------------------------------------|--------|---------|------------------------------|-----------------------------------|------|
| rifique el cálculo de vacantes por grado                                      |        |         |                              |                                   |      |
| Criterio                                                                      | Turno  | 03 años | 04 años                      | 05 años                           |      |
| Meta total NNA                                                                | Mañana | 26      | 46                           | 46                                |      |
| Meta total de NNA con NEE                                                     | Mañana | 4       | 4                            | 4                                 |      |
| (*) Número de estudiantes NNA matriculados en el grado o año anterior         | Mañana | 14      | 25                           | 34                                |      |
| (*) Número de estudiantes NNA con NEE matriculados en el grado o año anterior | Mañana | 0       | 0                            | 15                                |      |
| Número de vacantes NNA                                                        | Mañana | 12      | 21                           | 12                                |      |
| Número de vacantes NNA con NEE                                                | Mañana | 4       | 4                            | 3                                 |      |

(\*) La fuente de estos datos es del sistema del ministerio de educación SIAGIE

© 2021 Todos los derechos reservados. Ministerio de Educación. MD - Sistema de Matricula Digital Versión 1.0.0

#### Recuerde que este cálculo es independiente por cada turno

El número de vacantes disponibles se calcula para estudiantes y estudiantes con discapacidad por separado.

El total de <u>vacantes</u> es el resultado de <u>restarle</u> a la Meta de atención declarada para el año escolar el número de matriculados actualmente en el grado <u>anterior</u>.

#### Por ejemplo:

Meta de atención total para 4 años: 46 Matriculados actualmente en 4 años: 25

**46-25= 21** 

#### NRO de vacantes a ofertar: 21

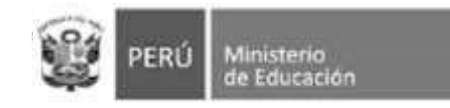

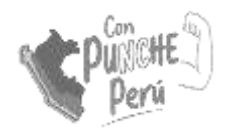

# Unidocente y multigrado

En el caso de servicios con aulas UNIDOCENTE y/o MULTIGRADO, se registran las metas de atención por cada grado atendido en dicha aula.

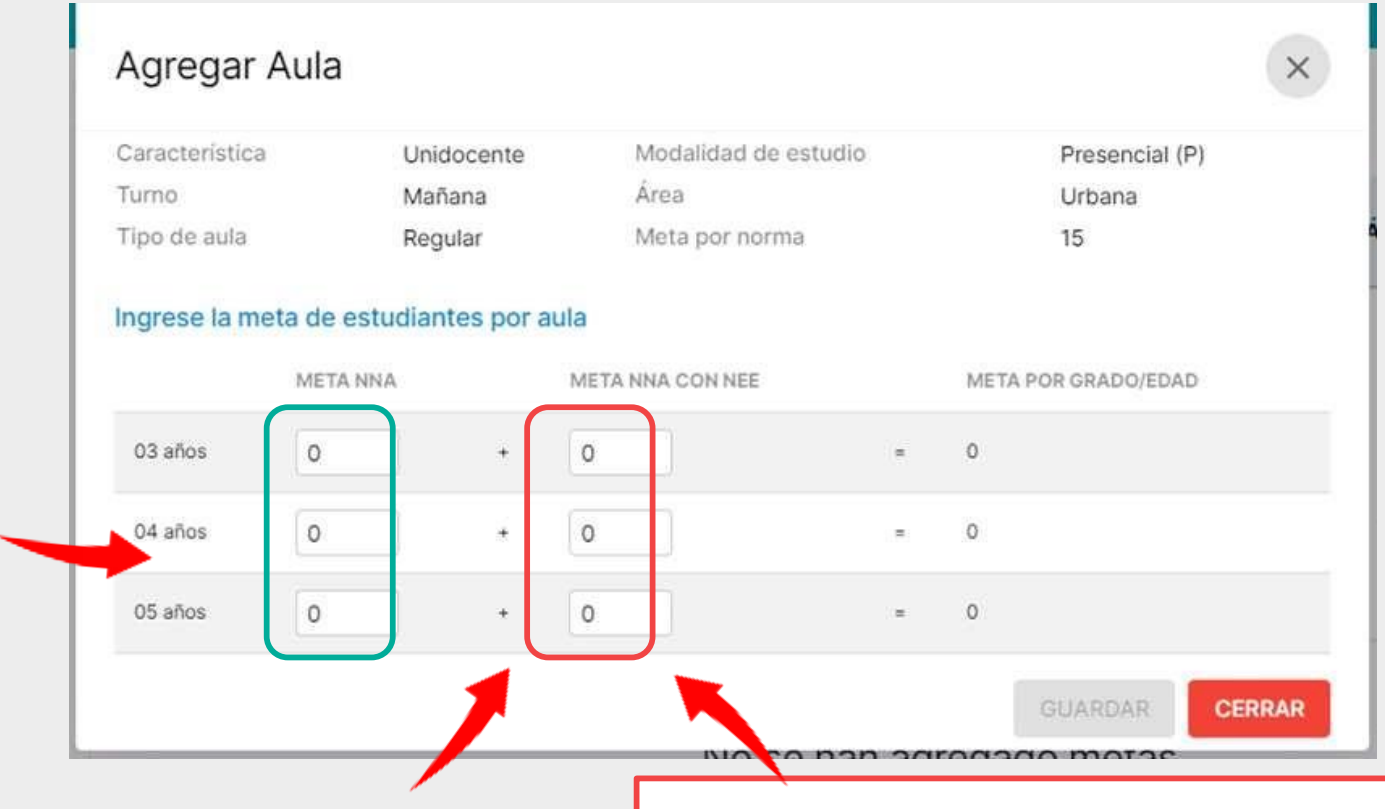

RECUERDA: Se debe registrar la información de todos los grados que atiende el aula unidocente o multigrado.

En estos casos, la meta de atención de estudiantes con discapacidad se llena manualmente. La/el directiva/o debe distribuir las dos (2) vacantes obligatorias por aula según su disposición.

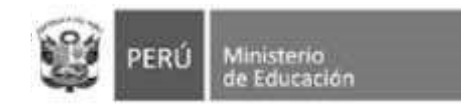

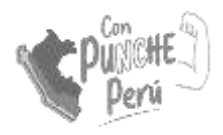

#### **Guardar información**

| RÍCULA A Ambiente de capacitación                                             | Se     | bos<br>ha guardado | con exito la | información O |
|-------------------------------------------------------------------------------|--------|--------------------|--------------|---------------|
| Criterio                                                                      | Turno  | 03 años            | 04 años      | 05 años       |
| Meta total NNA                                                                | Mañana | 26                 | 46           | 46            |
| Meta total de NNA con NEE                                                     | Mañana | 4                  | 4            | 4             |
| (*) Número de estudiantes NNA matriculados en el grado o año anterior         | Mañana | 14                 | 25           | 34            |
| (*) Número de estudiantes NNA con NEE matriculados en el grado o año anterior | Mañana | 0                  | 0            | 1             |
| Número de vacantes NNA                                                        | Mañana | 12                 | 21           | 12            |
| Número de vacantes NNA con NEE                                                | Mañana | 4                  | 4            | 3             |

(\*) La fuente de estos datos es del sistema del ministerio de educación SIAGIE

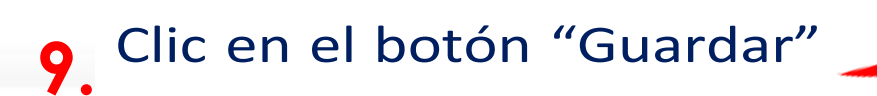

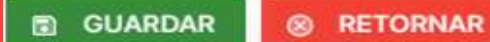

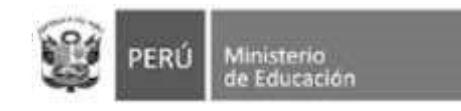

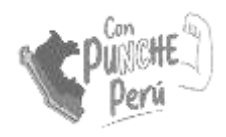

### **Revisar información**

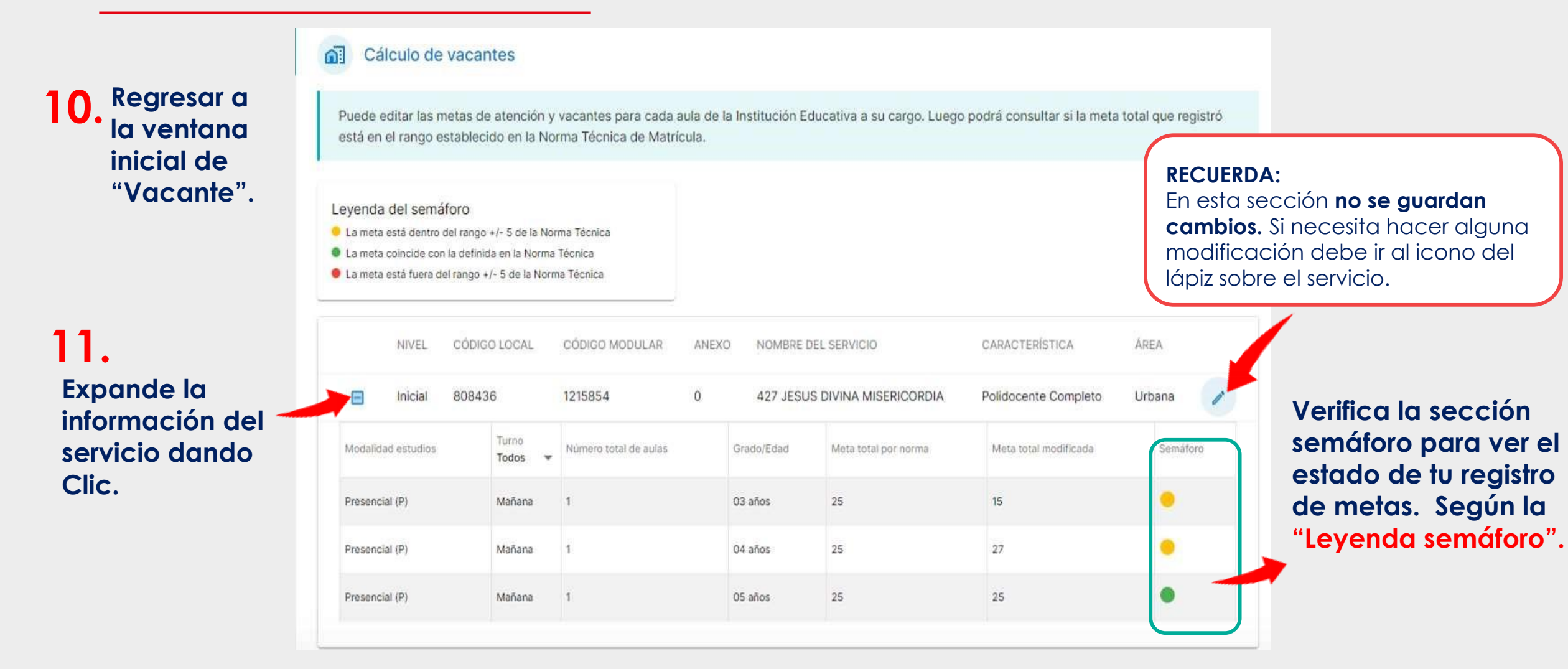

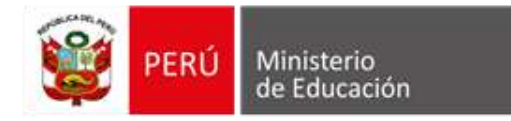

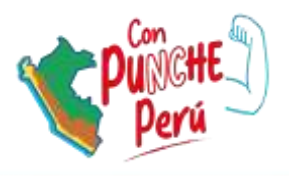

# Gracias

Ministerio de Educación Dirección de Gestión Escolar

2023